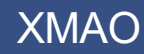

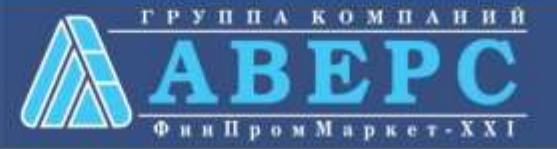

## Получение услуги «Зачисление в ОУ» в электронном виде по средствам Единого портала государственных и муниципальных услуг gosuslugi.ru

# Для заказа услуги необходимо:

### 1. Зайти на сайт gosuslugi.ru

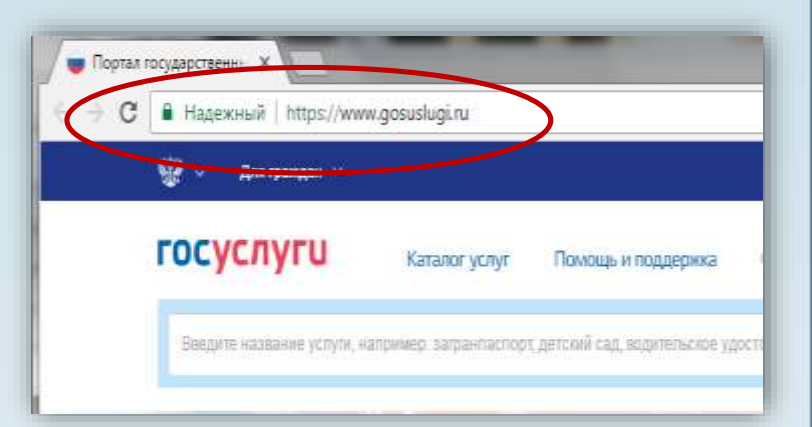

### 2. Выбрать местоположение

| Q. | 🎬 🗸 Для граждан 🗸 |               |                    |        | 9 Ханты-Мансийск 💳 RUS 🗸 | >                |  |
|----|-------------------|---------------|--------------------|--------|--------------------------|------------------|--|
| Г  | осуслуги          | Каталог услуг | Помощь и поддержка | Оплата | Q                        | • Личный кабинет |  |
|    |                   | Karanor yenyi | полощь и поддержка | Onnara | 2                        |                  |  |

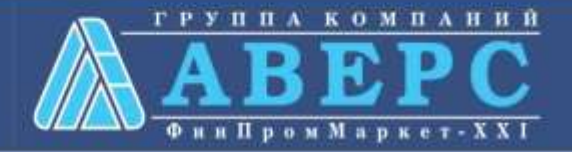

## Выбор местоположения:

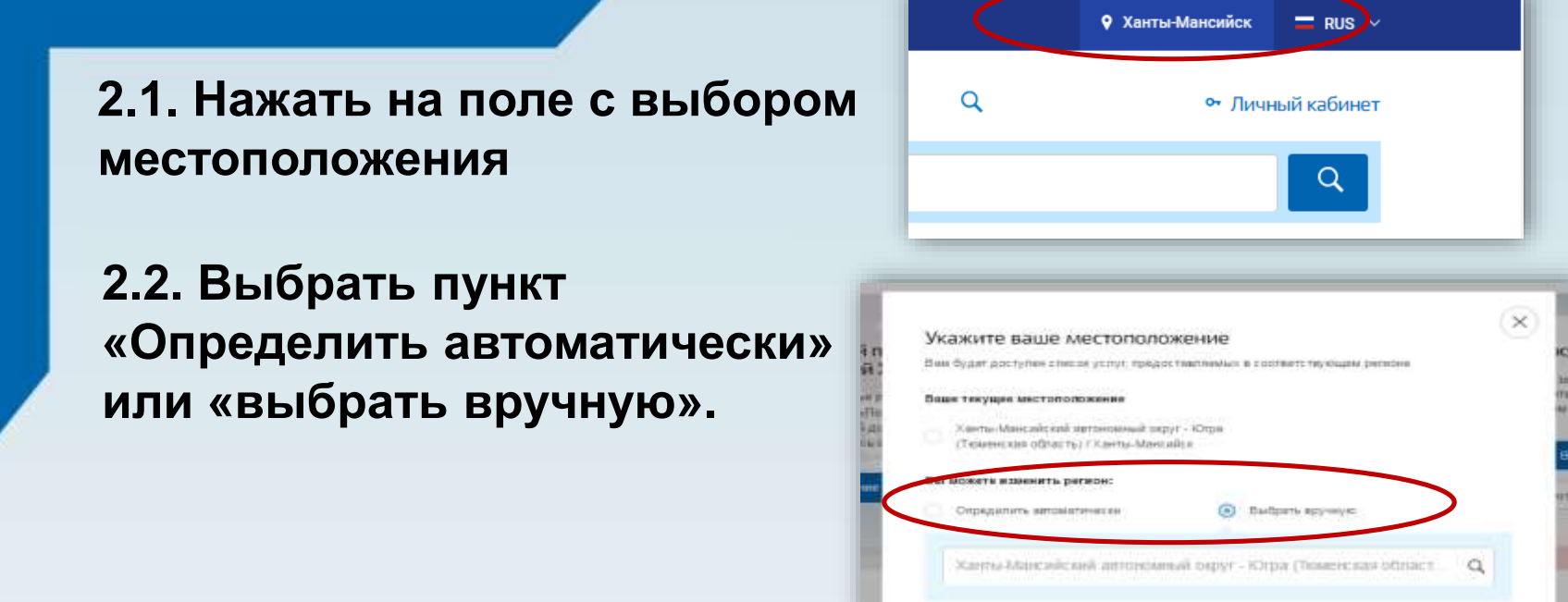

2.3. Выбрав местоположение, нажать на кнопку «Сохранить»

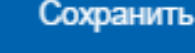

Companent

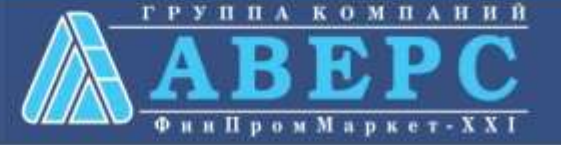

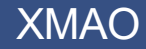

### 3. В каталоге услуг выберите пункт «все услуги»

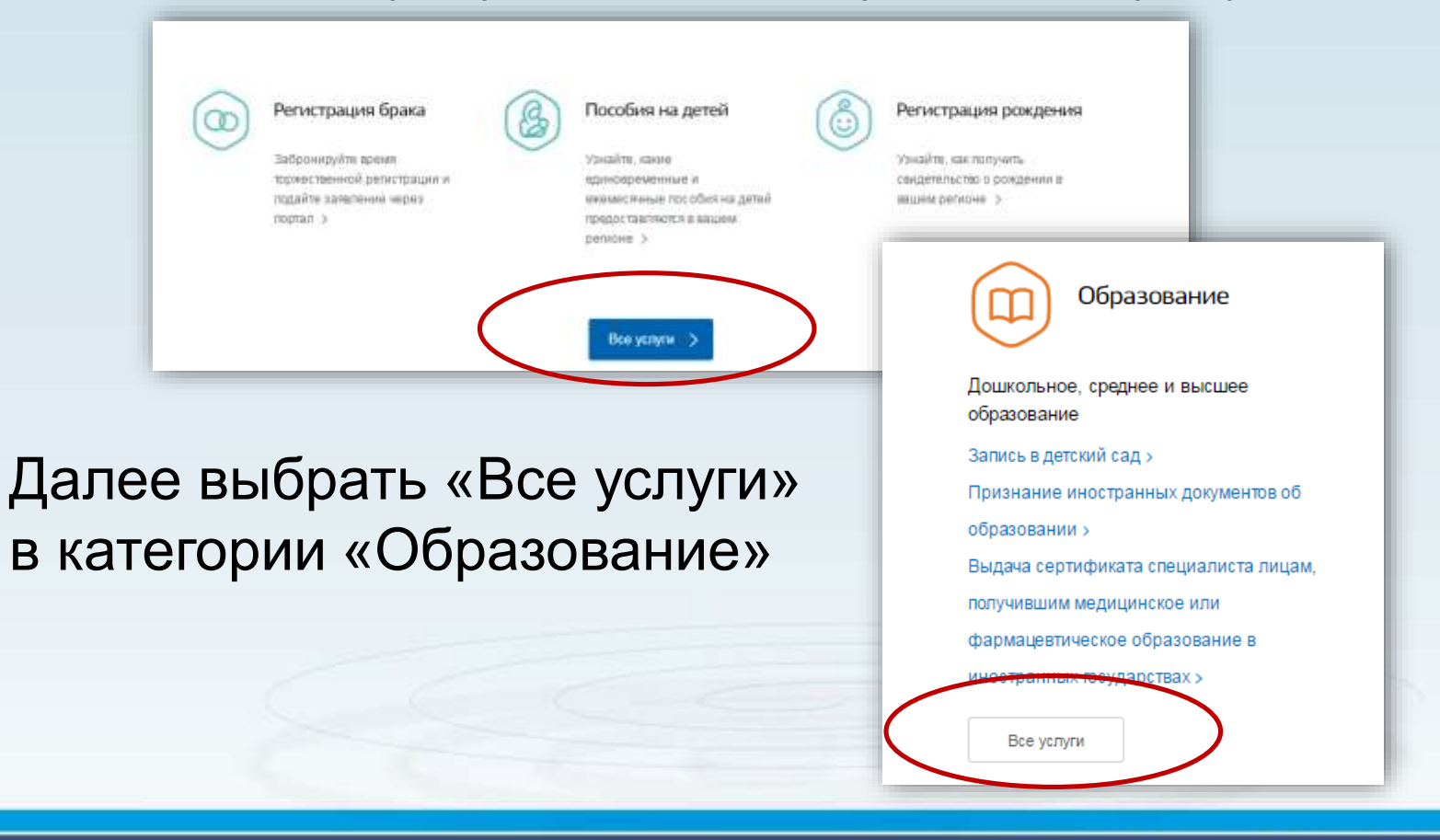

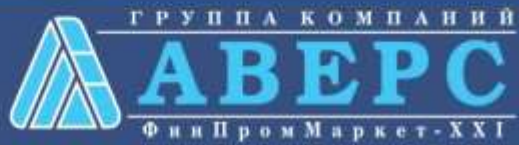

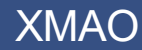

## 4. Выбрать услугу «Запись в образовательное учреждение»

Популярные услуги

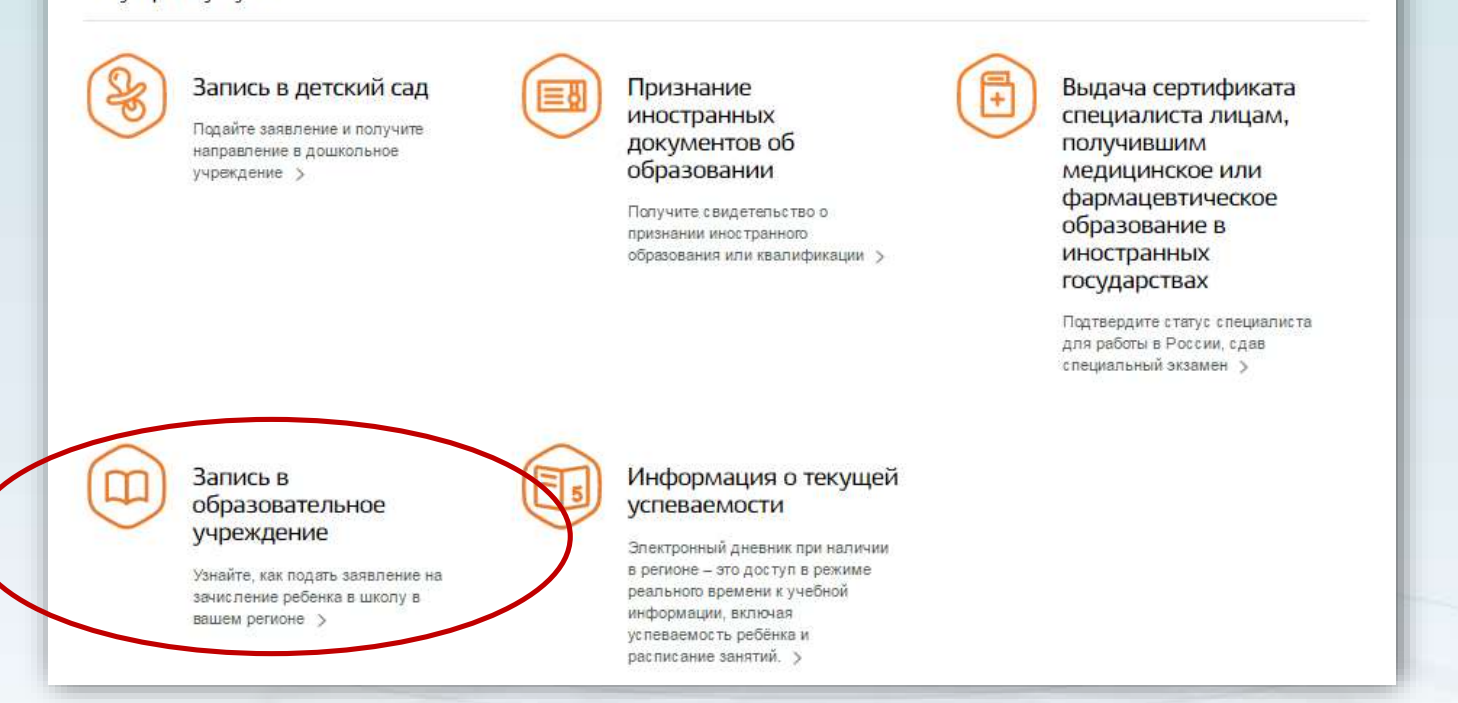

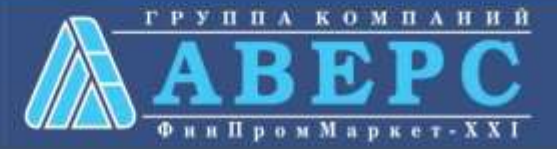

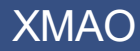

# 5. Выбрать электронную услугу «Получение образования»

| Плания Категории услуг Занислиние в образовалисьное организацие. |                                                                                |
|------------------------------------------------------------------|--------------------------------------------------------------------------------|
| Зачисление в образовательную организаци                          | ИЮ                                                                             |
| < Вернулься                                                      | ¢.                                                                             |
| BROTTOONRIND NE RUTH                                             | Услугу предоставляет<br>Управление образования<br>Администрации города Когалым |
| Э Получение образования                                          |                                                                                |
| Manager Tomulation VC Tort M                                     |                                                                                |

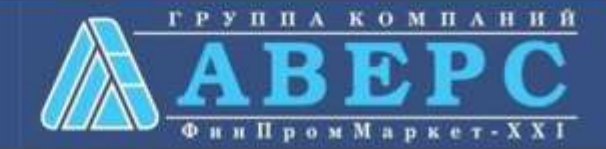

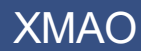

# 6. Для заказа услуги необходимо кликнуть кнопку «Получить услугу»

#### Зачисление в образовательную организацию

| < Вернуться | зачисление в общеобразовательное учреждение | Услугу предоставляет<br>Услугу предоставляет<br>Департамент образования<br>Администрации города Ханты-<br>мансииска |
|-------------|---------------------------------------------|----------------------------------------------------------------------------------------------------|
| Содержание  | Описание услуги                             | Палучить услугу                                                                                                    |
|             |                                             |                                                                                                    |

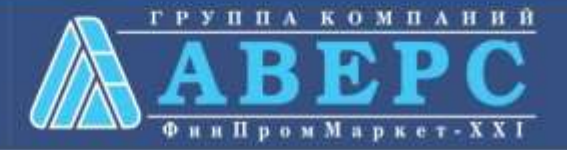

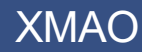

7. Пройти авторизацию одним из указанных Вами при регистрации на портале способом

|        | ССУСЛУГИ<br>Доступ к свранисамо<br>электронного правилельства                    |  |
|--------|----------------------------------------------------------------------------------|--|
|        | ВХОД<br>для портала Госуслуг                                                     |  |
| $\leq$ | Мобильный тапефон или лентя.<br>Тепефон и электронную т<br>водуть в любом формат |  |
|        | Пароль<br>Войти                                                                  |  |
|        | Чужой компьютер Восстановить пароль                                              |  |
| 5      | Зарелистрируйтесь для полного доступа к сервисам                                 |  |

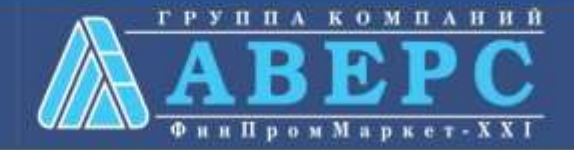

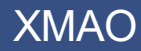

#### 8. Начать ввод данных по шагам

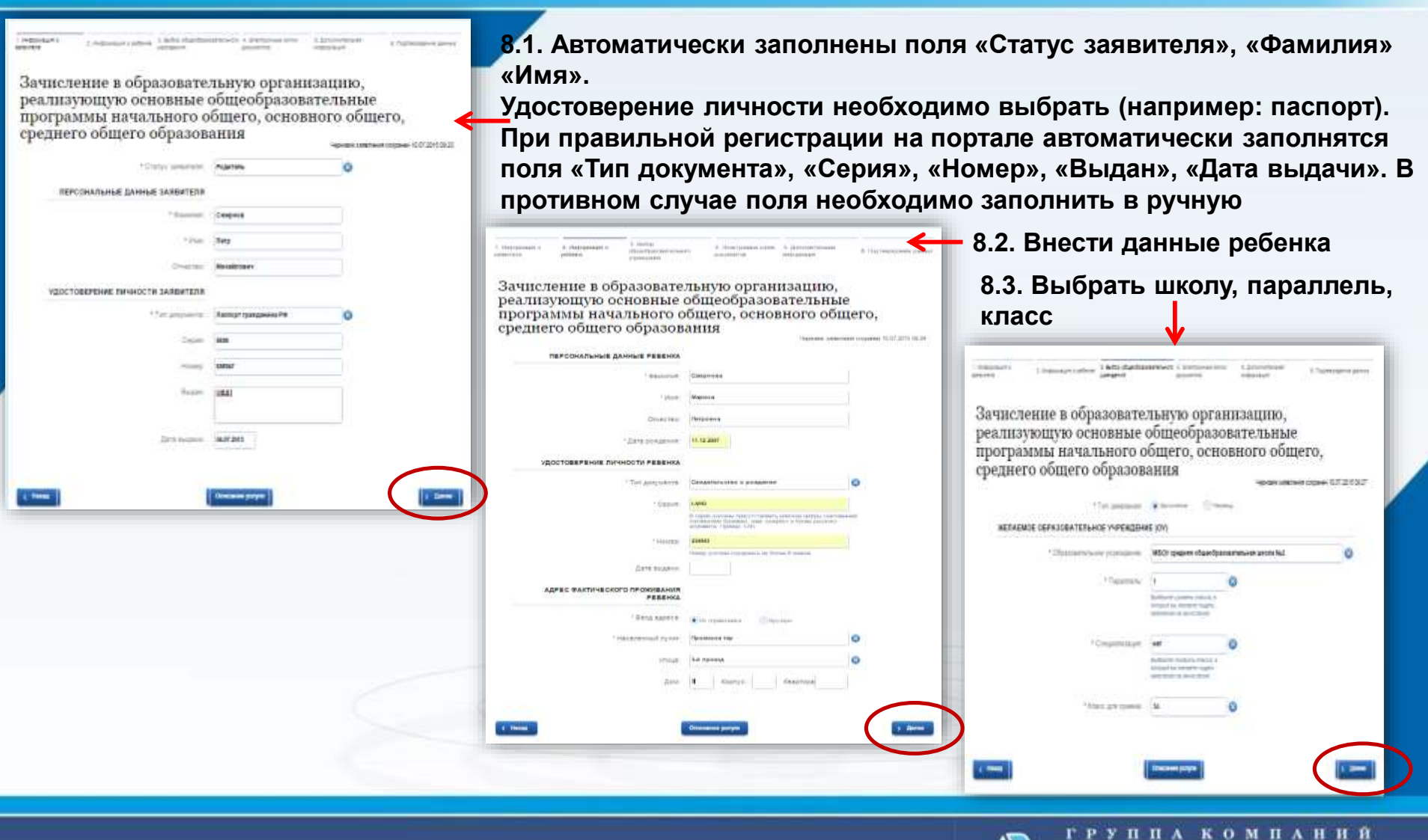

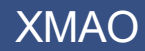

### 9. Подача заявления

| Подача заявления на зачисление ребёнка в<br>общеобразовательное учреждение в электронный форме.<br>Черкови заявления сокранен за 0.0.2.2015 11:10<br>Размещенные ниже кнопки предназначены для представления электронных копий окрументов. Электронная копия<br>прафический образ соответствующего бумажного документа, заверенного надлежащим образом и снабженного всеми<br>необходимыми подписями и печатями.<br>дополнительные документы<br>[Быбрать] | 9.1 Дополнительные документы «подгружать» не обязательно, так как в любом случае необходимо предоставить оригиналы документов в школу (в течение трех рабочих дней)                                                                                                    |
|----------------------------------------------------------------------------------------------------|----------------------------------------------------------------------------------------------------|
| 🗭 Добаемть                                                                                                    | 9.2. Выбрать способ информирования                                                                                                    |
| ( Назад Описание услуги ) Дагее                                                                                                    | 9.3. Проверить данные и нажать кнопку «подать заявление»                                                                                                    |
| <form></form>                                                                                                    | Подача заявления на зачисление ребёнка в<br>инжене заявление областо состате состате сос |
|                                                                                                    | C Hange (C Hange )                                                                                                    |

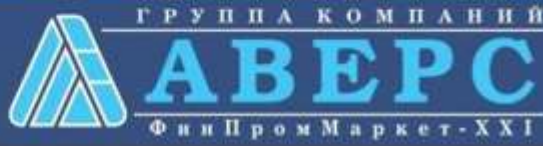

XMAO

## Если подача заявления прошла успешно, то в меню «Мои заявки» статус у заявления - «Отправлено в ведомство»

Зачисление в образовательную организацию, реализующую основные общеобразовательные программы начального общего, основного общего, среднего общего образования

Номер заявления 67208944. Заявка на получение услуги успешно отправлена.

Зачисление в муниципальные бюджетные общеобразовательные организации муниципального образования город

Отправлено в ведомство №157220010 🕓 11.01.2017, 13.10:54

Показать историю рассмотрения 🛩

Уведомления по заявлению

Уведомление о статусе заявления

На электронную почту (при выборе способа информирования через электронную почту) должно прийти сообщение о статусе заявления

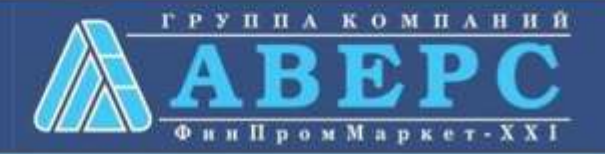

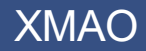